## Check Upgrade檢查更新

於"說明"位置中能找到"檢查更新"一欄。

User can find the "Check Upgrade" Function in the "Help" menu.

| Help                    |                                                  |                    |
|-------------------------|--------------------------------------------------|--------------------|
| Uær b                   | Janual                                           |                    |
| What?                   | s New                                            |                    |
| Check                   | . Upgrade                                        |                    |
| About                   |                                                  |                    |
| む <del>け</del> の結束      |                                                  | ×                  |
| SPSyst<br>[SPADI<br>已經有 | em R7.61 - Administrator<br>MIN@www.taifook.com] | 五<br>明:2008/03/28) |
| 您要升                     | 級到新的版本嗎?                                         |                    |
|                         |                                                  | 7                  |

仪好

假如用戶現在所使用的並非最新版本可到這裏進行版本更新。另外系統亦 會自動提示用戶更 新版本。

(L)稍等一下 |

×

If the SpTrader Version is not Up-To-Date, users can upgrade to new version through this window. Besides, system will automatically alert client to upgrade their

version.